# Til at senda bólkaboð

#### Rita inn:

- 1. Tað fyrsta at gera er at fara á heimasíðan <u>www.alarm.fo</u>.
- 2. Rita teg inn við at skriva brúkaranavn og loyniorð.

| run       |  |
|-----------|--|
| loyniorð: |  |
|           |  |

### Set markamót til føroyskt:

 Eftir at hava ritað teg inn, skal tú fara í settings/stillingar og seta interface language/mál á markamóti til at verða føroyskt og notification language/mál á boðum til føroyskt og trýst á save/goym (víst á myndini niðanfyri).

| Hagtøl             |    | Stillingar         |                    |
|--------------------|----|--------------------|--------------------|
| 🚿 Send boð         |    | Mál á boðum        | Føroyskt -         |
| i≡ Úrslit          |    | Mál á markamóti    | Føroyskt           |
| Bólkar             | >  | Broyt teldupost    | rth@combine-it.com |
| 📥 Company structur | re | Broyt loyniorð     |                    |
| 🗎 Faldarar         | >  | Núverandi loyniorő |                    |
| 袋 Stillingar       |    | Nýtt loyniorð      |                    |
|                    |    | Endurtak loyniorő  |                    |
| Z                  |    |                    | Goym               |

### Geran av bólki/bólkum:

1. Fær til **company structure** á valmyndini og vel síðani **add groups**, sum liggur til høgru (víst á myndini niðanfyri).

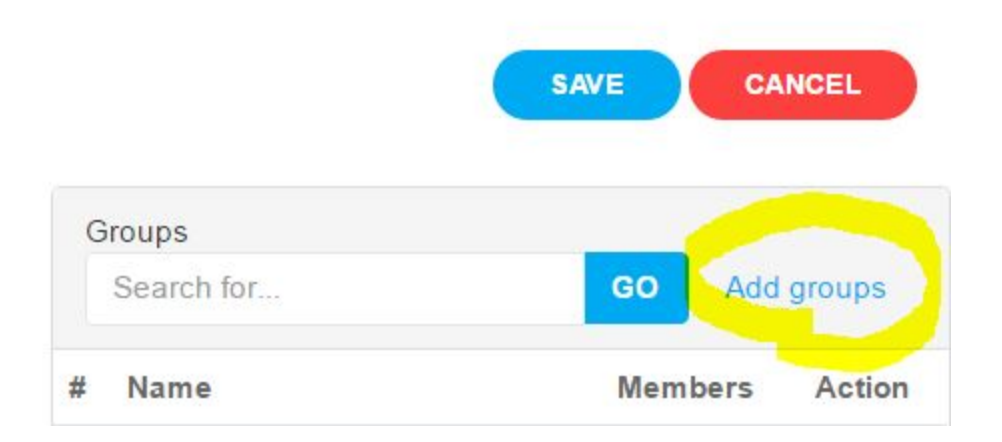

- 2. Skriva inn neyðugu upplýsingarnar fyri at gera bólkin (víst á myndini niðanfyri).
  - a. Skriva heiti á bólki
  - b. Vel um viðmerkingar skulu verða loyvdar ella ei
  - c. Vel hvat evni hóskar til bólkin

- d. Vel eina mynd (hettar er ikki neyðugt)
- e. Skriva eina lýsing av bólkinum (hettar er ikki neyðugt)
- f. Trýst á goym
- 3. Tú sær bólkin/bólkarnar, ið tú hevur gjørt í talvuni til høgru (víst á myndini niðanfyri).

| ANCEL     | AVE CA  | SA       |                                    |      |
|-----------|---------|----------|------------------------------------|------|
|           |         |          |                                    |      |
| daroupe   | CO Ada  |          | Search for                         | Gro  |
| d groups  | Auc     |          | Search Iol                         |      |
| Action    | Members |          | Name                               | # 1  |
| •         | 2       |          | Fyrisiting                         | 15   |
| 0         | 2       | arbólkur | Combine-IT - Royndarb              | 2 (  |
| •         | 1       |          | Menning                            | 3 1  |
| •         | 0       |          | Søla                               | 4 5  |
| •         | 0       |          | Marknaðarføring                    | 5 1  |
|           | 0       |          | App menning                        | 6 /  |
|           | 0       |          | Heimasíðu menning                  | 7 1  |
| -         | 0       |          | Support                            | 8 4  |
| u         | 0       |          | Support                            |      |
|           |         |          | Jsers                              | Use  |
| ite users | GO Invi |          | Search for                         | S    |
| tion      | Acti    | Status   | Username                           | # L  |
| c         | × /     | Accepted | rth@combine-it.com                 | 1 1  |
| <u> </u>  |         |          | (Runith)                           | (    |
| 0         | × / :   | Accepted | (Ørvur)                            | 2 (( |
| C         | × / :   | Accepted | tvn@kallnet.fo<br>(Torben Nielsen) | 3 th |

# Uppsetan av bólkum:

- 1. Fær til **company structure** á valmyndini. Hettar er tómt um tú ikki hevur arbeitt við hesum áður. Tú sær teir privatu bólkarnar, ið tú hevur gjørt, á tabellini til høgru.
- 2. Trýst á + sum er til høgru fyri bólkin fyri at leggja bólkin í stigskipanina (víst á myndini niðanfyri).

|   | SA                            | CAN     |          |
|---|-------------------------------|---------|----------|
| G | iroups                        |         |          |
|   | Search for                    | GO Ad   | d groups |
| # | Name                          | Members | Action   |
| 1 | Fyrisiting                    | 2       | Ð        |
| 2 | Combine-IT -<br>Royndarbólkur | 2       | Ð        |
| 3 | Menning                       | 1       | 0        |
| 4 | Søla                          | 0       | Ð        |
| 5 | Marknaðarføring               | 0       | Ð        |
| 6 | App menning                   | 0       | •        |
| 7 | Heimasíðu menning             | 0       | 0        |
| 8 | Support                       | 0       | 0        |

3. Tú sær nú at bólkurin er lagdur í stigskipanina. Legg so nógvar bólkar í stigskipanina, sum tú hevur hug til. Tað ber til at hála bólkarnar soleiðis at tú skapar eina stigskipan (víst á myndini niðanfyri). **Minst til at trýsta á save (hálýst á myndini niðanfyri)**.

| Company    | structure        |                  |                  |                  |   |                               | SAVE      |           |
|------------|------------------|------------------|------------------|------------------|---|-------------------------------|-----------|-----------|
|            |                  | Fueicitia        |                  |                  |   | Groups                        | _         |           |
|            |                  | Tyrisicii        | <u>8</u>         |                  |   | Search for                    | GO Add    | d groups  |
|            |                  | 2 membe          | er(s) More       |                  | # | Name                          | Members   | Action    |
|            |                  | Pinned           |                  |                  | 1 | Fyrisiting                    | 2         | •         |
|            | Menning          | Søla             | Marknaðarføring  | Support          | 2 | Combine-IT -<br>Royndarbólkur | 2         | 0         |
|            | 1 member(s) More | 0 member(s) More | 0 member(s) More | 0 member(s) More | 3 | Menning                       | 1         |           |
|            | C. Named         | - New d          | - New d          | - Normal         | 4 | Søla                          | 0         |           |
|            | Pinned           | Pinned           | Pinned           | Pinned           | 5 | Marknaðarføring               | 0         |           |
| App menni  | ng Heim          | asíðu menning    |                  |                  | 6 | App menning                   | 0         |           |
| 0 member(s | 6) More 0 mer    | mber(s) More     |                  |                  | 7 | Heimasíðu menning             | 0         |           |
| Pinned     | Pinn             | ed               |                  |                  | 8 | Support                       | 0         |           |
|            |                  |                  |                  |                  |   | Users                         |           |           |
|            |                  |                  |                  |                  |   | Search for                    | GO Invi   | ite users |
|            |                  |                  |                  |                  | # | Username                      | Status Ac | ction     |

# Legg brúkarar afturat tínari fyritøku:

1. Fær til company structure og vel invite users.

|   | Users                              |          |              |
|---|------------------------------------|----------|--------------|
|   | Search for                         | GO       | Invite users |
| # | Username                           | Status   | Action       |
| 1 | rth@combine-it.com<br>(Runith)     | Accepted | ×/C          |
| 2 | oal@combine-it.com<br>(Ørvur)      | Accepted | ×/S          |
| 3 | tvn@kallnet.fo<br>(Torben_Nielsen) | Accepted | ×/C          |

2. Skriva teldupostin hjá viðkomandi, ið tú vilt innbjóða og trýst á **add to list** (víst á myndini niðanfyri).

|                     |                           | 8 Support |
|---------------------|---------------------------|-----------|
|                     | or Import from excel file | 60        |
| rtri@combine-it.com | Choose File               | Ş         |
|                     |                           |           |
|                     |                           |           |

3. Tú sær nú brúkarin á listanum og **status**. Brúkarin má nú játta tína innbjóðing (víst á myndini niðanfyri).

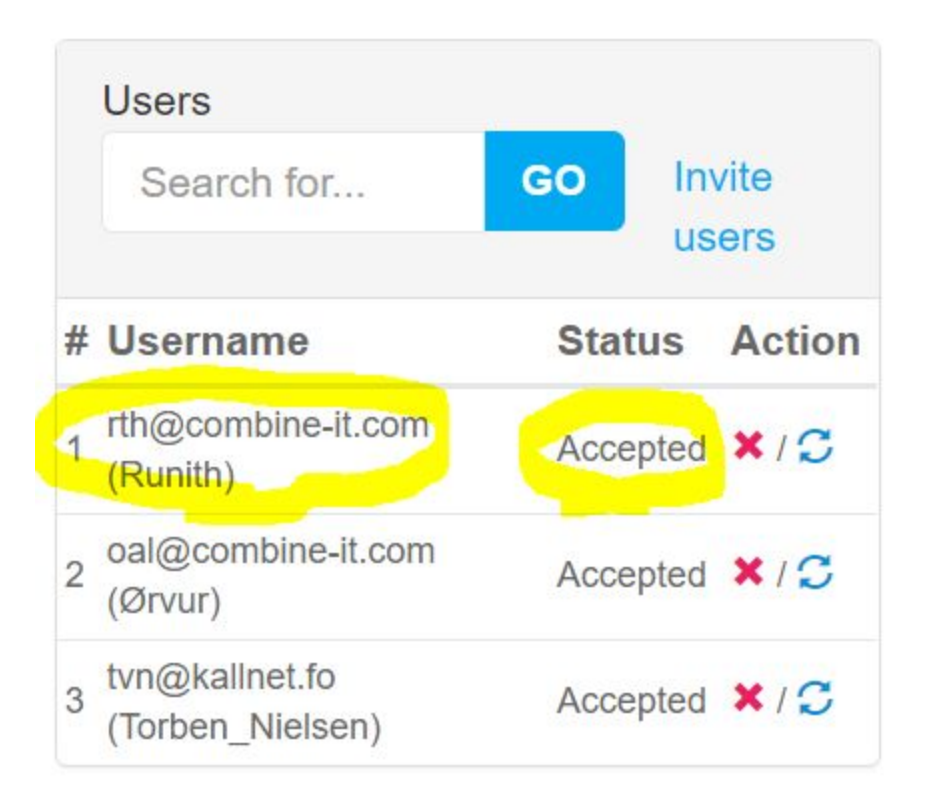

# Legg brúkarar í bólkin/bólkar:

1. Fær til **company structure** og trýst á **more** í ein bólki í stigskipanini (víst á myndini niðanfyri).

|                  |           | Eyris<br>2 me   | ned              |                  |
|------------------|-----------|-----------------|------------------|------------------|
| Menning          |           | Søla            | Marknaðarføring  | Support          |
| 1 member         | r(s) More | 0 member(s) Mor | 0 member(s) More | 0 member(s) More |
| Pinned           | 1         | Pinned          | Pinned           | Pinned           |
| App menning      | Heimasić  | ðu menning      |                  |                  |
| 0 member(s) More | 0 membe   | r(s) More       |                  |                  |
| Pinned           | Pinned    |                 |                  |                  |

2. Hála brúkarin/brúkararnar (til høgru), ið tú vilt hava í bólkin undir **users** (til vinstru) og trýst síðani á **save** (víst á myndini niðanfyri).

| -d |        |      |                 | ( |
|----|--------|------|-----------------|---|
|    |        | Søla |                 |   |
|    | Admins |      | Available users |   |
|    | Users  |      | Runith<br>Ørvur |   |
|    |        |      | Torben_Nielsen  |   |
|    |        | SAVE | CANCEL          |   |

3. Brúkarin/brúkararnir eru nú lagdir í bólkin (víst á myndini niðanfyri).

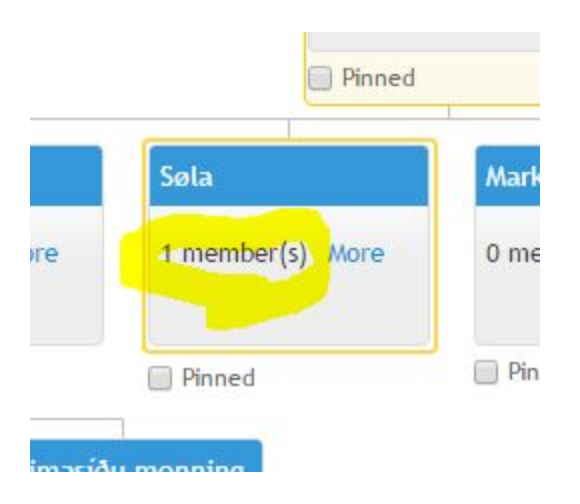

#### Send boð til ein ella fleiri bólkar:

- 1. Vel send boð á valmyndini (víst á myndini niðanfyri).
  - a. Skriva heiti á boðum
  - b. Skriva kjarnuleinkju (ikki neyðugt)
  - c. Skriva tekstin til boðini
  - d. Vel eina mynd til boðini (ikki neyðugt)
  - e. Vel eitt stað til boðini (ikki neyðugt)
  - f. Vel um boðini skulu verða:
    - i. Einvegis: hesi boðini kunnu ikki svarast aftur.
    - ii. Tvívegis: hesi boðini kunnu svarast aftur og her kanst tú leggja knøttar afturat.
  - g. Vel bólkin ella bólkarnar, sum tú vilt senda til.
  - h. Vel land og øki (her er viðmæt at velja øll økir)
  - i. Set livitíð av boðunum (ikki neyðugt)
  - j. Goym boðini í einum faldara fyri at lætt at finna tey aftur seinni (ikki neyðugt)
    - i. Geran av faldarum ger man við at velja **faldarar** á valmyndini og síðani vel **nýggjan faldara**.
    - ii. Skriva navni á faldarinum og trýst síðani á **send** (víst á myndini niðanfyri).
  - k. Trýst á sýn og send (her sær tú, hvussu boðini hjá tær koma at síggja út) og trýst síðani á send.

| Heim / Faldarar / Nýggjan/broyt |        |  |
|---------------------------------|--------|--|
| Nýggjan/broyt faldara           |        |  |
| Navn á faldara                  | Ymiskt |  |

#### Mynd av send boð skýggjanum:

| Heim / Send boð                                        |      |                                    |                                     |                  |                 |
|--------------------------------------------------------|------|------------------------------------|-------------------------------------|------------------|-----------------|
| Heiti à boðum (fo)                                     |      |                                    | Slag                                |                  |                 |
| Mangla fólk í morgin kl. 10                            |      |                                    | O Tvivegis boð                      |                  | . 0             |
| Kjarnuleinkja                                          |      |                                    | Brúkara valmöguleikar Nýggjan knott |                  |                 |
|                                                        |      |                                    | Ja                                  |                  | Θ               |
| Tekstur á boðum (fo)                                   |      |                                    | Nei                                 |                  | Θ               |
| File • Edit • Insert • View • Format • Table • Tools • |      | •                                  | 0                                   |                  |                 |
| ★ Pormats + B I E Ξ Ξ ≡ E +                            |      |                                    | Sela                                |                  | . 0             |
| Bentil hjá tær at møta?                                |      |                                    |                                     |                  |                 |
|                                                        |      |                                    | Velland                             |                  | 0               |
| p                                                      |      | 4                                  |                                     |                  |                 |
| Mynd ( ipa/pea, ong., alf)                             |      |                                    | Øki                                 |                  | 0               |
| Ghoose File Mold.jpeg                                  | 100% |                                    | e Al selected (19)                  |                  |                 |
| Miðlafila                                              |      |                                    | Neyðboð                             |                  | 0               |
| Choose Files No file chosen<br>I mesta lagið 7 MB      |      |                                    | Endurtak                            |                  |                 |
|                                                        |      |                                    | Daily Weekly Mo                     | onthly 🔵 None    | Θ               |
| Staður                                                 |      |                                    |                                     |                  |                 |
| Map Satelite                                           |      |                                    | Set interval                        |                  | 0               |
|                                                        |      |                                    | 06-03-2017 10:38 💼 - 0              | /7-03-2017 10:10 | θ               |
|                                                        |      |                                    | Ender                               |                  |                 |
| Farce                                                  |      |                                    | Ymiskt                              |                  | . 0             |
| Service                                                |      |                                    |                                     |                  |                 |
|                                                        |      | +                                  |                                     |                  |                 |
| Google                                                 |      | -                                  |                                     |                  |                 |
|                                                        |      | map tasa woor vidooge Teams of Use |                                     |                  |                 |
|                                                        |      |                                    |                                     | GOYMÍKIA         | DUM SÝN OG SEND |

# Síggj úrsliti av tínum boðum

- 1. Vel **úrslit** á valmyndini.
- 2. Trýst á tey boðini, ið tú vilt greina nærri.